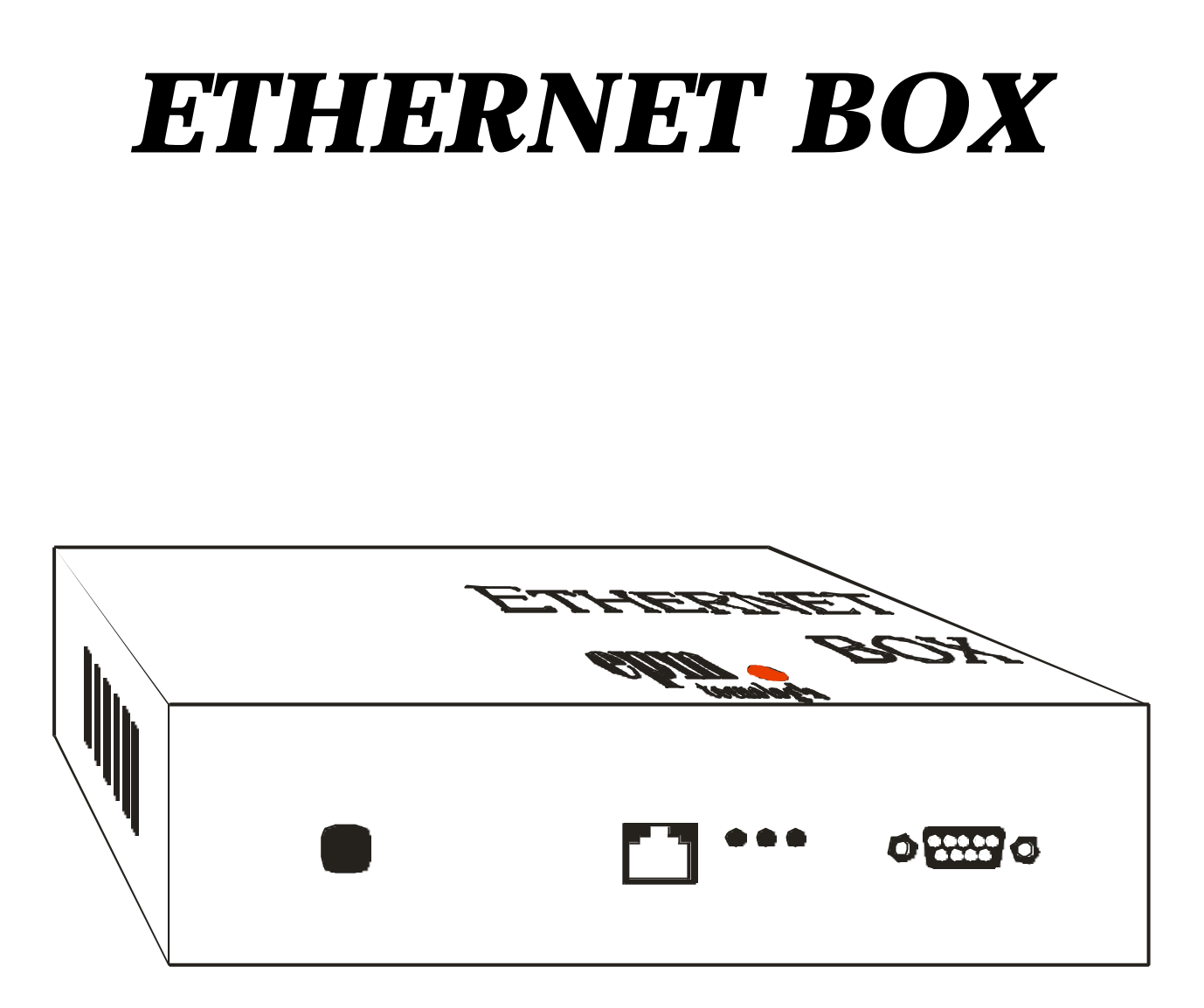

# MANUAL DE INSTALAÇÃO E OPERAÇÃO

# E.P.M. Tecnologia e Equipamentos Ltda.

Av. Comendador Gumercindo Barranqueiros, 285 Jardim Samambaia - Jundiaí – SP CEP: 13211-410 Telefone – (0xx11) 4582-5533 www.epmtec.com.br

# MANUAL DE INSTALAÇÃO E OPERAÇÃO DO ETHERNET BOX PARA OS SISTEMAS DE PESAGENS SP-2400 E SP-2500 LEITURA DE PESO

Data da última revisã $\alpha$  Fevereiro / 2003

Autor: Departamento Técnico

Número de páginas: 18

# MANUAL DE INSTALAÇÃO E OPERAÇÃO DO ETHERNET BOX

Copyright Copyright (c) 1998, 2001 by EPM Tecnologia e Equipamentos Ltda. Direitos Reservados. As informações contidas nesse manual têm caráter técnico/informativo e são de propriedade da EPM Tecnologia e Equipamentos Ltda. Biero podendo ser reproduzida total ou parcialmente sem autorização por escrito da mesma. A EPM reserva-se o direito de fazer as alterações no manual e no produto sem qualquer aviso prévio.

# ÍNDICE

| ÍNDICE                                             |    |
|----------------------------------------------------|----|
| 1 - INTRODUÇÃO                                     |    |
| 1.1 - CARACTERÍSTICAS                              | 5  |
| 1.2 - OBSERVÇÕES                                   | 5  |
| 2 - DIAGRAMA EM BLOCOS                             |    |
| 2.1 - DIAGRAMA EM BLOCOS DO EQUIPAMENTO ELETRÔNICO | 6  |
| 3 - GABINETE                                       |    |
| 3.1 - DESENHO D O EQUIPAMENTO ELETRÔNICO           | 7  |
| 4 - HARDWARE                                       |    |
| 4.1 - FONTE DE ALIMENTAÇÃO                         | 8  |
| 4.2 - DESENHO DA PLACA PRINCIPAL                   | 8  |
| 4.3 - INTERFACE DE COMUNICAÇÃO SERIAL RS-232-C     | 9  |
| 4.4 - INTERFACE ETHERNET PADRÃO                    | 9  |
| 5 - INSTALAÇÃO                                     |    |
| 5.1 - ENERGIA ELÉTRICA                             | 10 |
| 5.2 - CONEXÃO ENTRE O ETHERNET BOX E A BALANÇA     | 10 |
| 5.3 - PROGRAMAS DE COMUNICAÇÃO COM O PC            | 10 |
| 5.3.1 - COMANDOS UTILIZADOS NO SP - 2400           | 11 |
| 5.3.2 - COMANDOS UTILIZADOS NO SP - 2500           | 11 |
| 6 - CONFIGURAÇÃO                                   |    |
| 6.1 – ALTERAÇÃO DE SENHA                           | 15 |
| 7 - OPERAÇÃO                                       |    |

# 1 - INTRODUÇÃO

#### 1.1 - CARACTERÍSTICAS

O ETHERNET BOX é um sistema eletrônico que habilita os equipamentos de pesagem SP – 2400 e SP – 2500 fabricados pela E.P.M. a trocarem informações em uma rede ETHERNET, utilizando os protocolos TCP/IP.

Os procedimentos de instalação e configuração são muito simples e podem ser executados por qualquer pessoa autorizada, seguindo apenas a orientação do manual.

O ETHERNET BOX controla uma interface padrão ETHERNET e uma porta de comunicação de dados tipo RS-232 C, para integração dos sistemas de pesagem com a rede ETHERNET.

#### 1.2 - OBSERVÇÕES

- 1 O <u>NÚMERO DO IP</u> É um número fixo que identifica o ETHERNET BOX na rede TCP/IP;
- 2 O BOTÃO RESET Reinicia a placa do ETHERNET BOX;
- 3 O <u>BOTÃO IP PADRÃO</u> Faz o ETHERNET BOX utilizar um número de IP pré-definido;
- 4 O <u>LED LINK</u> Aceso indica o estabelecimento da conexão com a rede ETHERNET;
- 5 <u>LED TX</u> Cada vez que este LED acende e apaga significa que foram enviados dados para rede ETHERNET;
- 6 LED RX Cada vez que este LED acende e apaga significa que foi recebido dados da rede ETHERNET.

## 2 - DIAGRAMA EM BLOCOS

2.1 - DIAGRAMA EM BLOCOS DO EQUIPAMENTO ELETRÔNICO

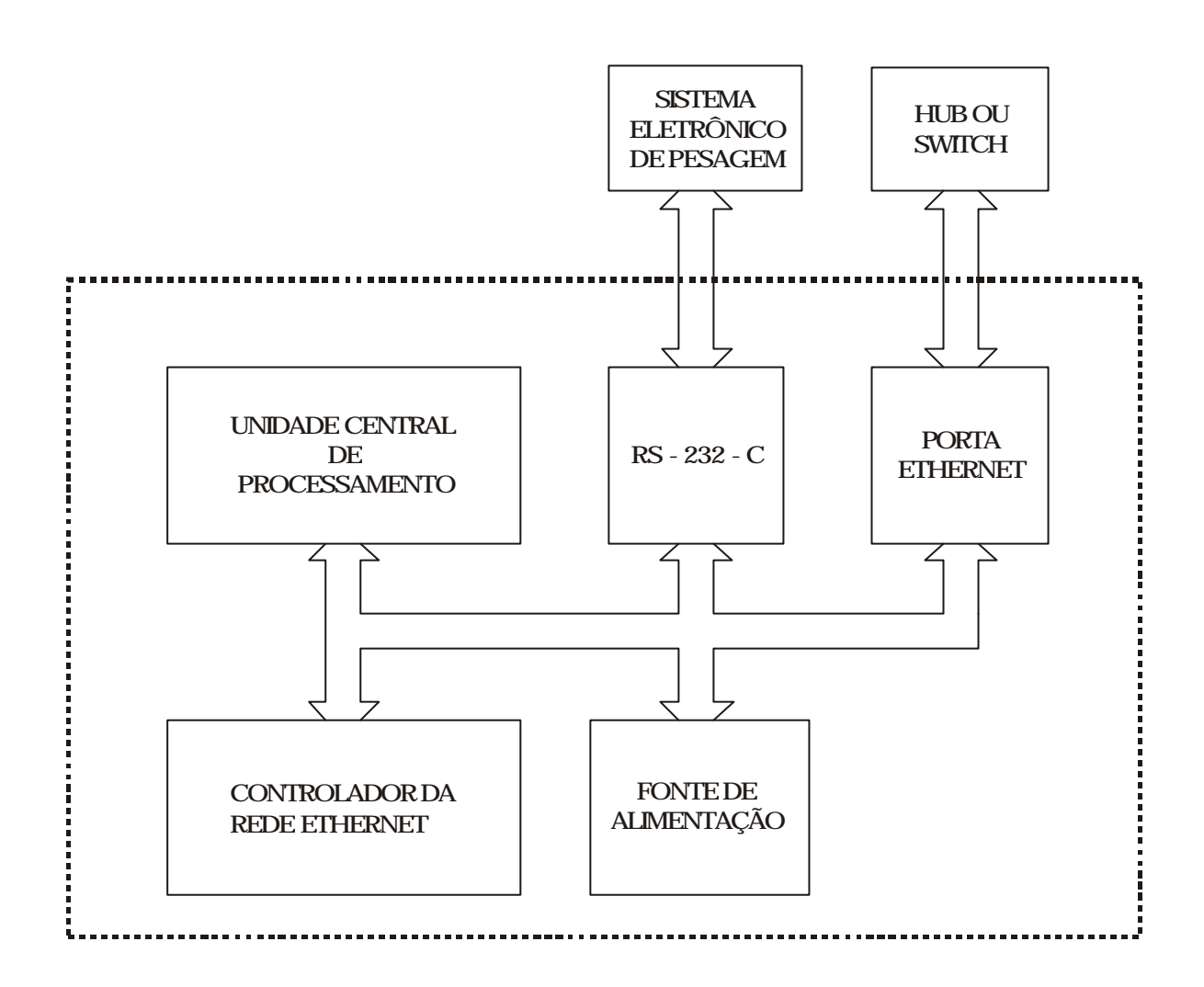

FIGURA 2.1

### 3 - GABINETE

O conversor para rede ETHERNET é montado em uma caixa de alumínio com pintura eletrostática texturizada.

Dimensões:

| • | Comprimento: | 165 mm |
|---|--------------|--------|
| • | Largura:     | 235 mm |
| • | Altura:      | 60 mm  |

Na traseira do equipamento estão localizados os LED´s de sinalização, os conectores para interligação do equipamento com o sistema eletrônico de pesagem, a rede ETHERNET e o cabo de alimentação.

3.1 - DESENHO DO EQUIPAMENTO ELETRÔNICO

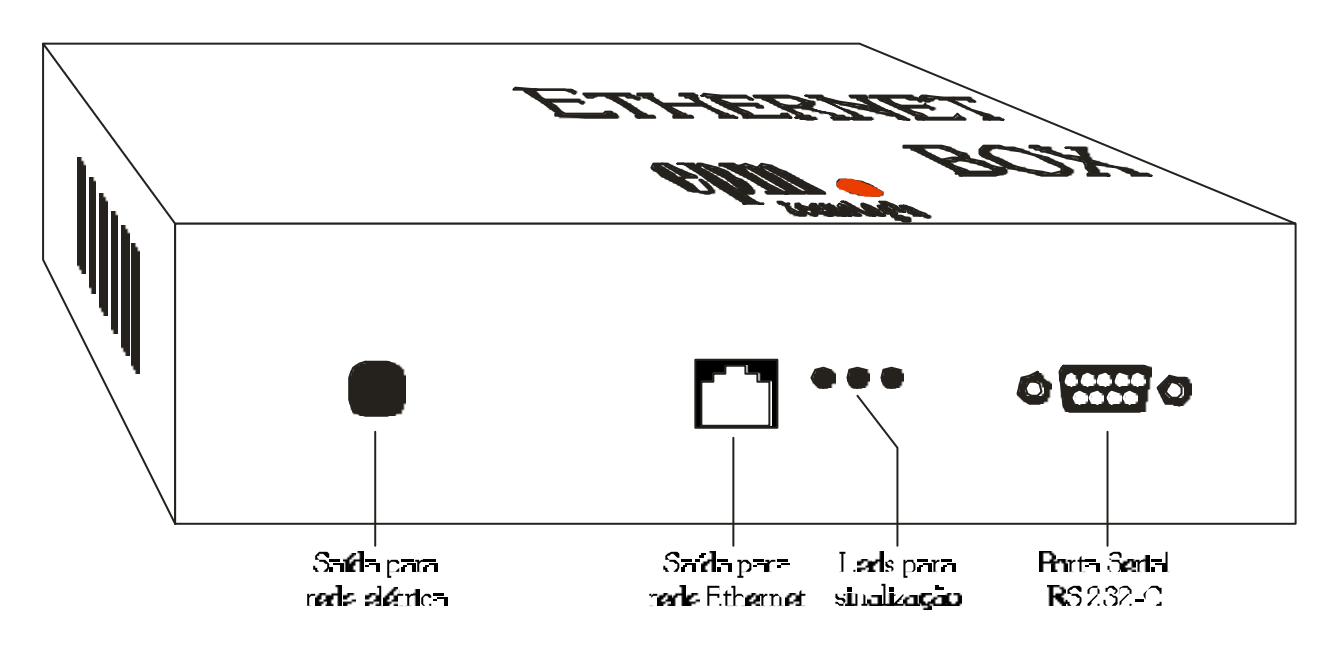

FIGURA 3.1

## 4 - HARDWARE

4.1 - FONTE DE ALIMENTAÇÃO

Fonte do ETHERNET BOX:

Tensão de entrada: 90 a 240 VAC automática

Potência consumida: 12 Watts

#### 4.2 - DESENHO DA PLACA PRINCIPAL

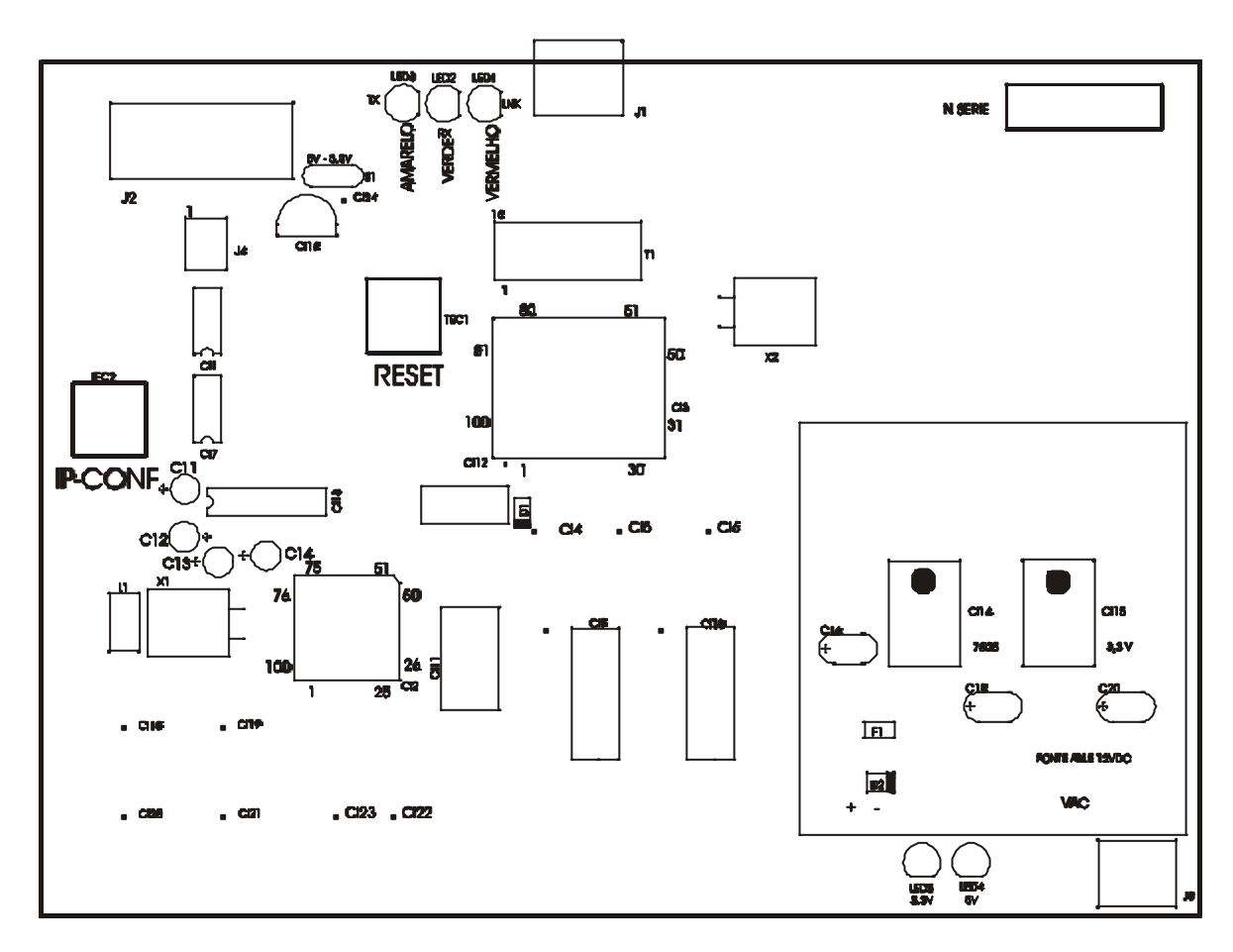

FIGURA 4.1

#### 4.3 - INTERFACE DE COMUNICAÇÃO SERIAL RS-232-C

#### No ETHERNET BOX a porta de comunicação serial têm as seguintes características:

| Distância máxima: | 15 metros |  |
|-------------------|-----------|--|
|                   |           |  |
|                   |           |  |

Conector J2: trapezoidal de 9 pinos, polarizado, fêmea

Assíncrona full-duplex

Observe a figura 4.1 para localizar o conector.

#### LISTA DE SINAIS

| 1 - NC | 4 – NC  | 7 – NC |
|--------|---------|--------|
| 2 - TX | 5 – GND | 8 – NC |
| 3 - RX | 6 – NC  | 9 - NC |

#### 4.4 - INTERFACE ETHERNET PADRÃO

O cabo para conexão na rede poderá ser cruzado ou não dependendo do switch ou hub utilizado. Para uma ligação direta ao microcomputador o cabo deve ser cruzado.

Na figura abaixo temos a configuração de um cabo direto e cruzado:

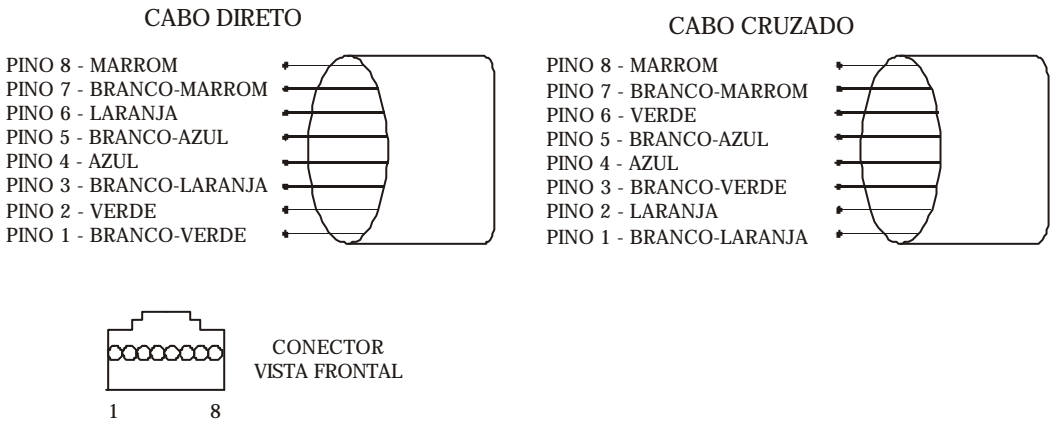

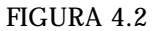

### 5 - INSTALAÇÃO

#### 5.1 - ENERGIA ELÉTRICA

O ETHERNET BOX é conectado à rede elétrica através do cabo de alimentação posicionada na parte traseira do equipamento (veja figura 3.1).

A tensão de operação deve estar entre 90 VAC e 240 VAC.

#### 5.2 - CONEXÃO ENTRE O ETHERNET BOX E A BALANÇA

O cabo que faz a conexão entre o sistema eletrônico de pesagem e o ETHERNET BOX deve seguir a configuração descrita abaixo:

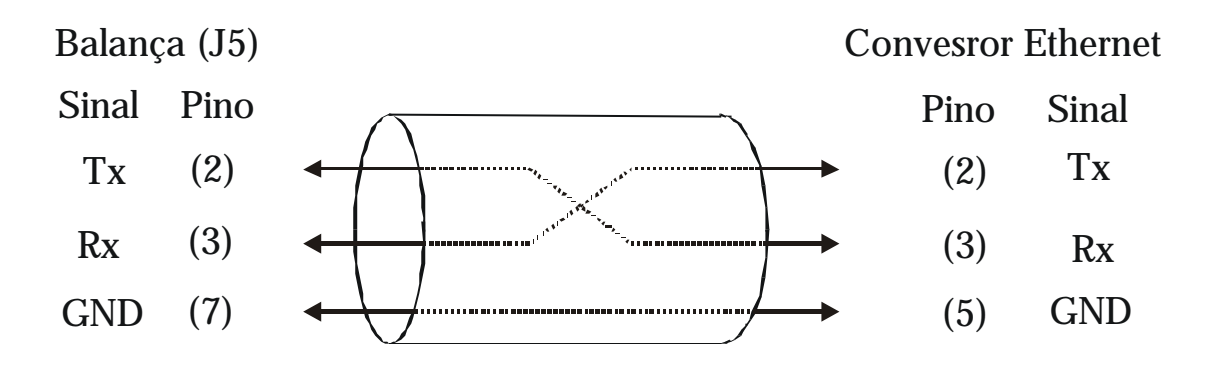

FIGURA 5.1

O cabo de comunicação deve ter nos dois lados um conector tipo DB9, macho, com presilha de fixação através de parafusos.

#### 5.3 - PROGRAMAS DE COMUNICAÇÃO COM O PC

O protocolo de comunicação utilizado é o TCP/IP e o meio físico é ETHERNET10Base -T (conector RJ-45).

Os comandos devem ser enviados em estruturas TCP. As respostas também são enviadas em estruturas TCP. O IP da placa e a porta de conexão são configuráveis.

A seguir temos a relação de comandos aceitos pelos equipamentos

#### 5.3.1 - Comandos utilizados no SP - 2400

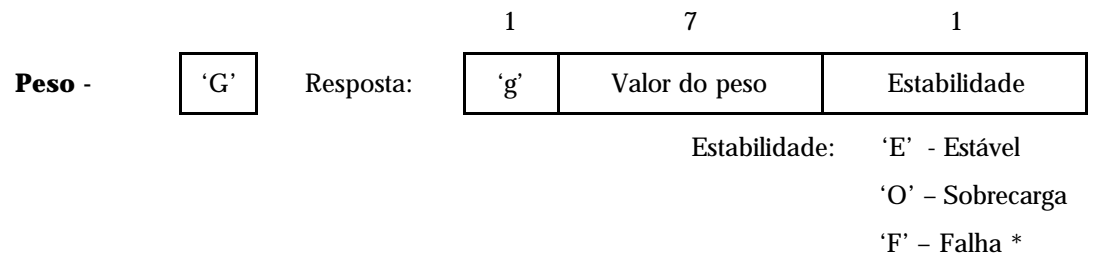

\* Quando o byte estabilidade for 'F' significa que o peso está instável ou houve alguma falha na comunicação.

#### 5.3.2 - Comandos utilizados no SP - 2500

O ETHERNET BOX pode ser configurado de duas formas para ler o peso enviado pelo SP2500.

**Peso Bruto** – Com essa configuração o ETHERNET BOX recebe apenas o peso bruto do SP2500 (mostrado no display).

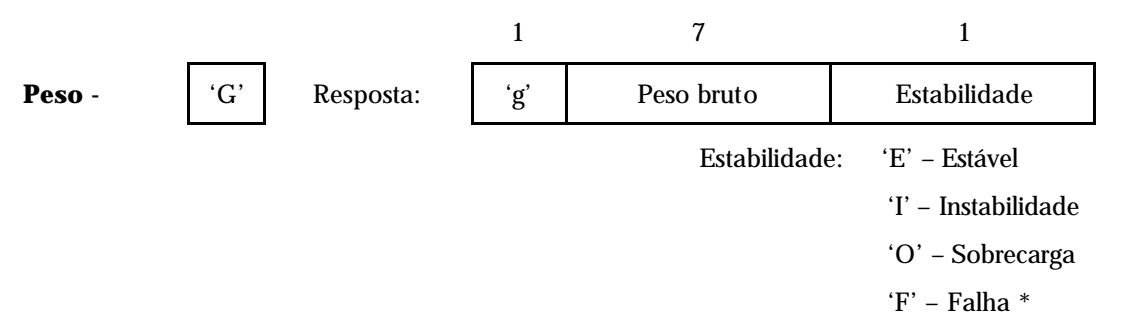

\* Quando o byte estabilidade for 'F' significa que houve alguma falha na comunicação. Caso o SP2500 seja configurado para transmitir apenas peso estável, 'F' pode indicar que o peso está instável.

**Peso Bruto e Líquido** – Com essa configuração o ETHERNET BOX recebe o peso bruto e o peso líquido do SP2500. O peso líquido é o peso bruto menos a tara configurada no equipamento.

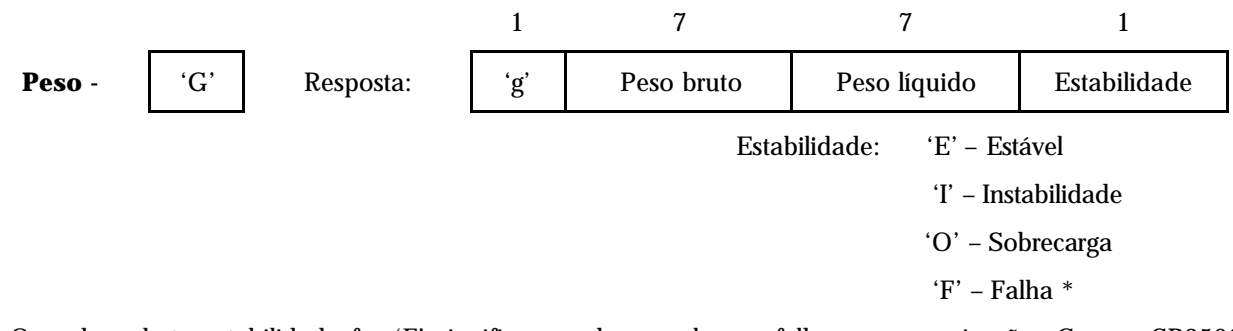

\* Quando o byte estabilidade for 'F' significa que houve alguma falha na comunicação. Caso o SP2500 seja configurado para transmitir apenas peso estável, 'F' pode indicar que o peso está instável.

## 6 - CONFIGURAÇÃO

A configuração pode ser feita através de qualquer navegador de internet. Para configurar o ETHERNET BOX siga os seguintes passos:

Antes de conectar o cabo de rede ETHERNET no ETHERNET BOX certifique-se que não há nenhum equipamento com o número de IP 192.168.1.254, pois ele utiliza esse número como IP padrão.

Caso haja algum equipamento com este numero de IP, ele deve ser temporariamente desconectado da rede para possibilitar a atualização do número de IP do ETHERNET BOX.

Conecte o ETHERNET BOX a um microcomputador por cabo de rede (ou a um hub ou switch onde o microcomputador também deve estar conectado).

Ligue o ETHERNET BOX, abra um navegador de Internet no microcomputador e no campo de endereço do navegador digite o IP da placa (observando que a placa sai de fábrica com o IP 192.168.1.254).

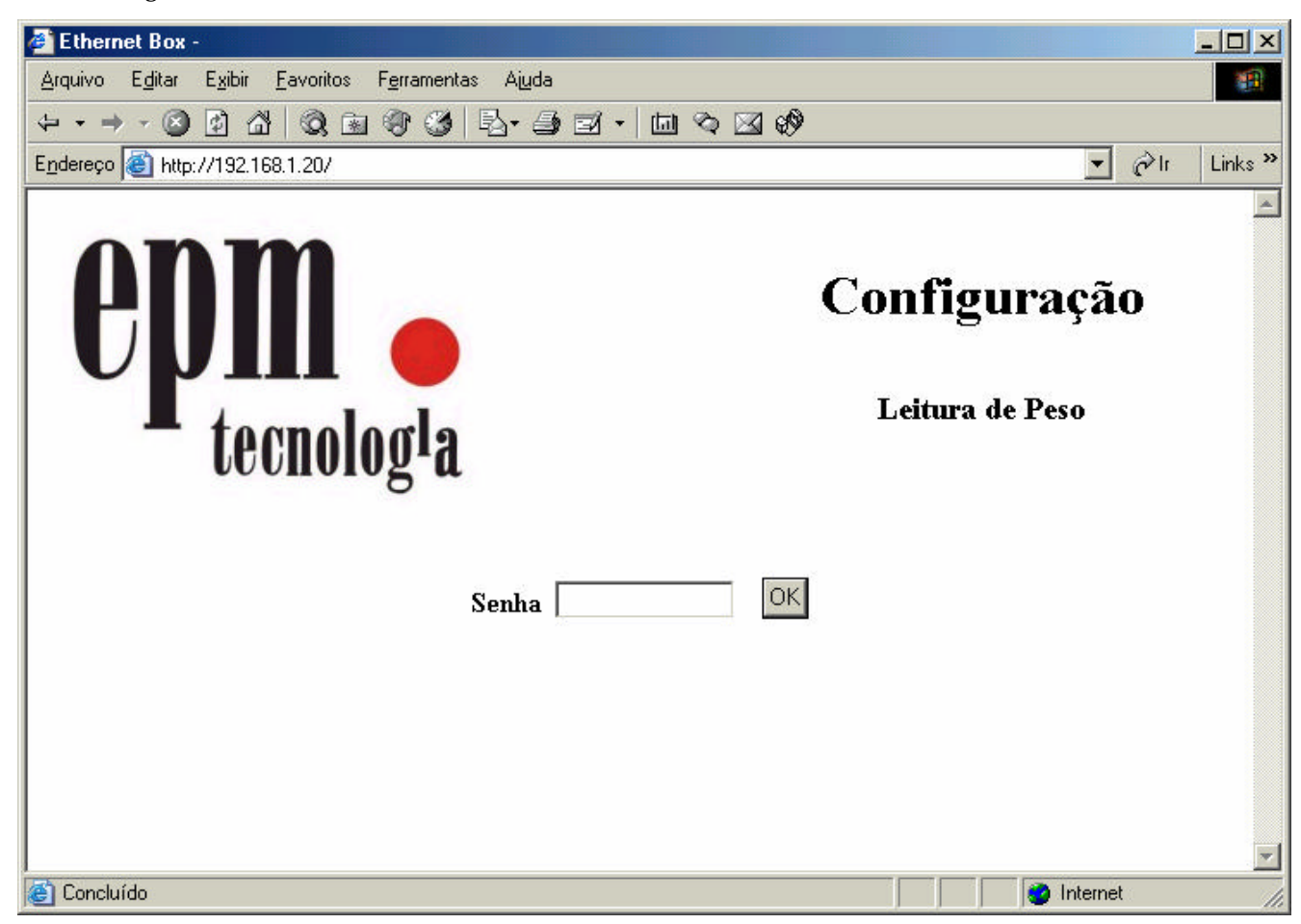

A figura abaixo mostra a tela inicial:

Digite a senha para ter acesso às configurações. A senha padrão. do ETHERNET BOX é "123456". É possível mudar a senha padrão para evitar que pessoas não autorizadas modifiquem a configuração do aparelho. Veja o item 6.1 para saber como modificar a senha.

| Ethernet Box -                                                             |                                  |                                                                                                  |                        | -   <b>-</b>   <b>×</b> |
|----------------------------------------------------------------------------|----------------------------------|--------------------------------------------------------------------------------------------------|------------------------|-------------------------|
| <u>A</u> rquivo E <u>d</u> itar E <u>x</u> ibir <u>E</u>                   | avoritos F <u>e</u> rramentas Aj | uda                                                                                              |                        |                         |
| ↔ • ⇒ • ⊗ Ø ₫                                                              | Q 🖻 🐨 🎯 🖏-                       | <b>∌ ⊠ - ⊡ ∿ ⊠ Ø</b>                                                                             |                        |                         |
| Endereço 🙆 http://192.168.                                                 | 1.20/configura.htm               |                                                                                                  | •                      | ∂lr Links ≫             |
|                                                                            |                                  |                                                                                                  |                        | <u>_</u>                |
| <b>epn</b><br>tec                                                          | nolog <sup>1</sup> a             | Confi<br>Leitu                                                                                   | iguração<br>ra de Peso |                         |
| IP 192.168.1.20<br>Gateway 192.168.1.1<br>Mascara de subrede<br>Porta 6090 | 255.255.255.0                    | Timeout (ms) 0<br>Velocidade RS 9600<br>Paridade e<br>Timeout reset (s) 2<br>Aparelho SP2400 4 0 | )<br>Dig 💌             |                         |
| Alterar Configu                                                            | ração                            | Sair da Configuração                                                                             | MudarS                 | enha                    |
|                                                                            |                                  |                                                                                                  |                        | -                       |
| Concluído                                                                  |                                  |                                                                                                  | 🔹 🚺 🔮 Internet         | t <i>II</i> ,           |

Após a digitação da senha correta, é exibida a tela abaixo para configuração:

| Segue aba              | ixo a descrição de cada item da configuração:                                                                                                    |
|------------------------|----------------------------------------------------------------------------------------------------|
| IP                     | Digite o número do IP que o ETHERNET BOX irá utilizar,                                                                                                    |
| Gateway                | Digite o IP do gateway da rede onde o ETHERNET BOX está conectado;                                                                                                    |
| Máscara de<br>sub-rede | Digite a máscara de sub-rede;                                                                                                    |
| Porta                  | Digite a porta que será utilizada na conexão TCP/IP;                                                                                                    |
| Time -out              | Digite um valor em ms. Se, dentro deste intervalo de tempo, o microcomputador com uma conexão estabelecida não solicitar nenhum dado, a conexão é fechada. Para não usar o time-out digite 0. Se utilizado, deve ser superior a 200ms; |
| Velocidade da<br>Rs    | Digite a velocidade da porta serial para comunicação com os equipamentos de pesagem SP - 2400 ou SP - 2500;                                                                                                    |
| Paridade               | Digite a paridade usada na serial. Digite: 'e' ou 'p' para paridade par; 'o' ou 'i' para paridade impar; 'n' ou 's' para sem paridade;                                                                                                 |

- **Time-out reset** Em algumas situações, muito raras, pode acontecer do micro demorar muito para confirmar o encerramento de uma conexão. Digite um valor em segundos. Se neste tempo não houver confirmação de encerramento da conexão, a placa reseta a conexão (fecha mesmo sem a confirmação). Para não usar este time-out digite 0.
  - Aparelho Escolha o aparelho ao qual o ETHERNET BOX será conectado. Há duas opções para o SP2500. Optando pela opção <u>SP2500</u>, o ETHERNET BOX receberá apenas o peso bruto enviado pelo SP2500. Optando pela opção <u>SP2500BL</u>, serão enviados os peso bruto e líquido. Caso esteja trabalhando com o SP2400, também há duas opções. Caso o envio de dados pelo SP2400 esteja sendo feito com 2 dígitos no ano, escolha a opção <u>SP2400 2 Dig</u> no navegador. Se o envio for feito com 4 dígitos no ano, escolha a opção <u>SP2400 4 Dig</u>. Os dados recebidos em cada opção estão descritos detalhadamente no capítulo 5.3.1 e 5.3 2.

Para alterar qualquer configuração basta selecionar o item com o mouse e digitar o novo valor. Após ter mudado todos os valores, pressione o botão alterar configuração.

| 🛎 Ethernet Box -                                                                                                    |         |
|----------------------------------------------------------------------------------------------------|---------|
| <u>A</u> rquivo E <u>d</u> itar E <u>x</u> ibir <u>F</u> avoritos F <u>e</u> rramentas Aj <u>u</u> da                                                                                               | 1       |
|                                                                                                    |         |
| Endereço 🚳 http://192.168.1.20/cgi-bin/conf                                                                                                    | Links » |
| Configuração<br>Leitura de Peso                                                                                                    | •       |
| Configuração correta.IP: 192.168.1.20Timeout: 0 msGateway: 192.168.1.1Velocidade da serial: 9600Mascara de subrede: 255.255.255.0Paridade: ePorta: 6090Timeout reset: 2 sAparelho: SP2400 4 digitos |         |
| Gravar Configuração Cancelar Alteração Sair da Configuração                                                                                                    |         |

A tela de confirmação é a seguinte:

Verifique na tela se todos os valores configurados estão corretos. Pressione o botão "Gravar Configuração" e a configuração será gravada no ETHERNET BOX.

Após confirmada a gravação será exibida a tela abaxo:

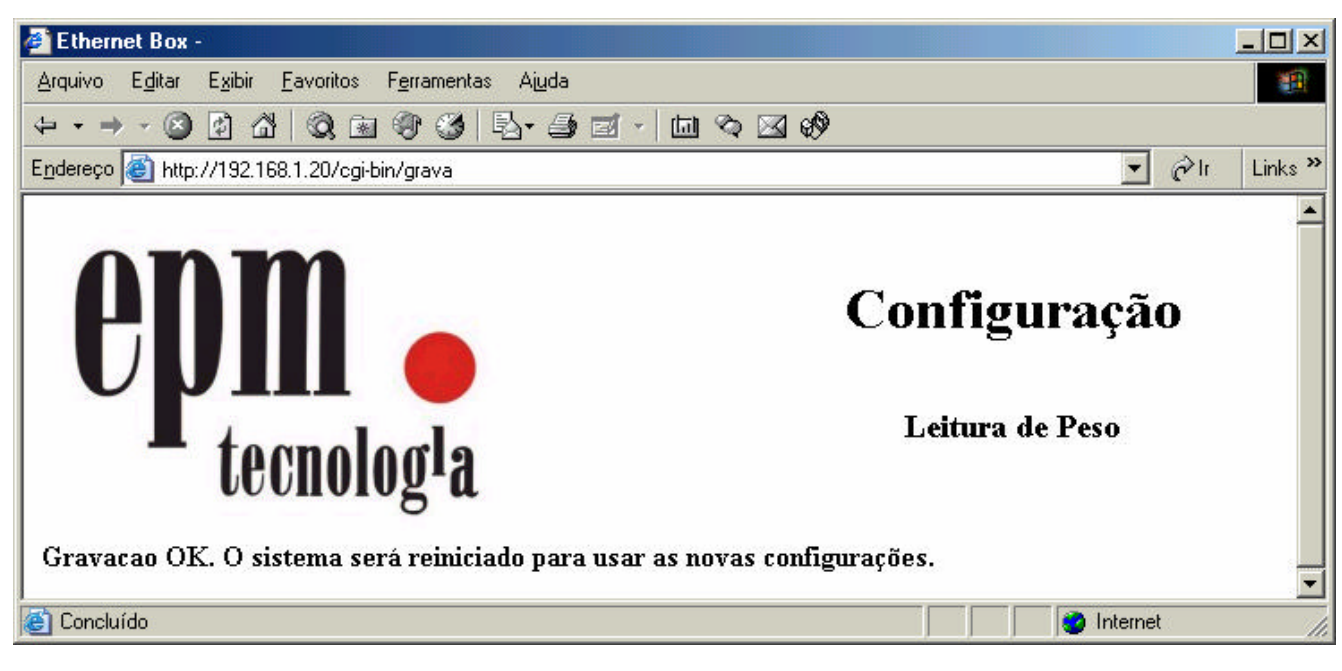

Utilize o ETHERNET BOX somente após a exibição completa desta tela. A frase "Gravação Ok...." é exibida em aproximadamente 5 segundos após a confirmação de gravação.

Se algum item for preenchido incorretamente, clique no botão "Cancelar Alteração" e corrija os dados.

#### 6.1 – ALTERAÇÃO DE SENHA

Após a digitação da senha padrão, na tela de configuração, há um botão para alteração da senha. Clique no botão "Mudar Senha". O ETHERNET BOX exibe a tela abaixo:

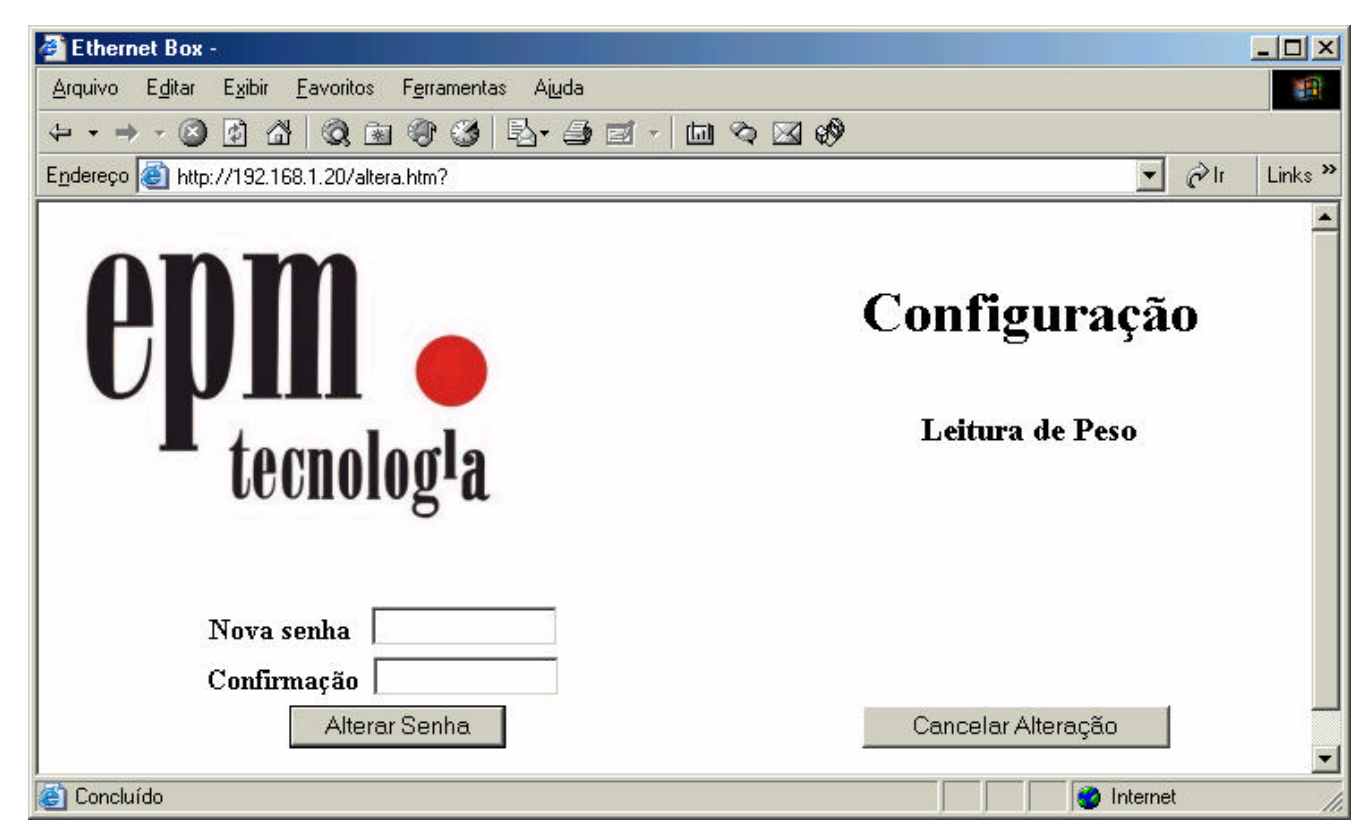

Digite a nova senha, repita a digitação no campo "Confirmação" e clique em "Alterar Senha".

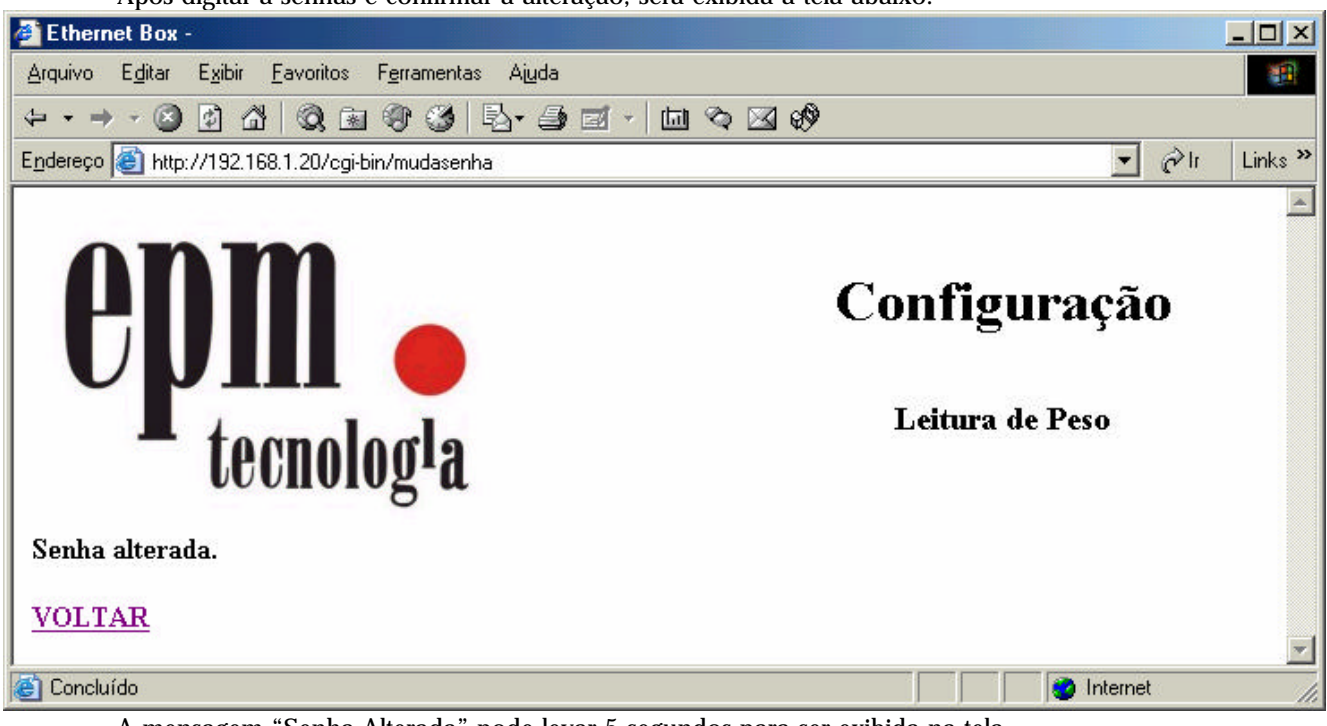

Após digitar a senhas e confirmar a alteração, será exibida a tela abaixo:

A mensagem "Senha Alterada" pode levar 5 segundos para ser exibida na tela.

Clique no link "VOLTAR" para voltar para a tela de configuração.

Caso tenha entrado na tela de alteração de senha por engano, clique em "Cancelar Alteração".

Caso o valor digitado no campo "Nova Senha" e "Confirmação" sejam diferentes, ou algum dos campos não sejam preenchidos, o ETHERNET BOX não altera a senha e mostra uma mensagem de erro.

A tela de configuração e de confirmação tem o botão "Sair da Configuração". Este botão deve ser usado para encerrar a configuração sem alterar nenhum dos dados. Se o navegador for fechado nas telas de configuração, confirmação ou mudança de senha (a configuração não foi nem gravada, nem encerrada utilizando o botão sair da configuração) pode ser possível alterar a configuração sem a digitação da senha. Por isso sempre que entrar na tela de configuração, confirmação ou mudança de senha, grave as alterações ou encerre configuração clicando no "Sair da Configuração".

## 7 - OPERAÇÃO

Ao ligar o equipamento, o LED LINK (vermelho) aceso indica que o ETHERNET BOX está pronto para operar.

**OBS:** Caso o IP do ETHERNET BOX seja esquecido, conecte-o a um microcomputador que tenha acesso ao IP 192.168.1.254 e ligue o ETHERNET BOX com o botão de configuração padrão pressionado (mantenha o botão pressionado por, pelo menos 5 segundos). Nesta situação o número de IP não é lido da memória interna do ETHERNET BOX, mas é utilizado o IP 192.168.1.254. Abra pelo microcomputador um navegador de Internet, digite o IP 192.168.1.254 no campo de endereço do navegador e corrija a configuração da placa.

Antes de poder enviar e receber dados pelo ETHERNET BOX, deve ser aberta uma conexão TCP/IP. Para abrir esta conexão utilize o IP que foi configurado no ETHERNET BOX e a porta. Ambos são configuráveis(para configurá-los veja o item configuração). Após estabelecer a conexão, comandos podem ser enviados para o ETHERNET BOX. Após a recepção do comando o ETHERNET BOX envia uma resposta. Um novo comando só deve ser enviado após a recepção da resposta do ETHERNET BOX. Se em até 200ms a resposta não for recebida, envie o comando novamente. Caso o micro esteja em uma rede ETHERNET muito lenta ou se os dados tiver que passar por muitas redes antes de chegar ao destino este tempo deverá ser aumentado.

A conexão deve ficar aberta até que não se deseje mais comunicação com a balança. Nesta situação a conexão deve ser fechada. Note que se o "time-out" for configurado com valor diferente de 0 e a placa ficar sem receber comandos durante o tempo configurado, a placa fechará a conexão, que deverá ser aberta novamente para possibilitar a comunicação.

Os comandos implementados permitem o controle remoto dos equipamentos SP-2400 e SP-2500 num sistema mestre-escravo. Por razões de segurança, a placa aceita apenas uma conexão por vez, ou seja, enquanto uma conexão está estabelecida não será aceita uma nova conexão. Após o encerramento da conexão com o micro atual qualquer outro micro que tenha acesso ao IP da placa pode estabelecer uma conexão.

# E P M TECNOLOGIA E EQUIPAMENTOS